# Automate Publishing Your Google Business Reviews To Your Facebook Page

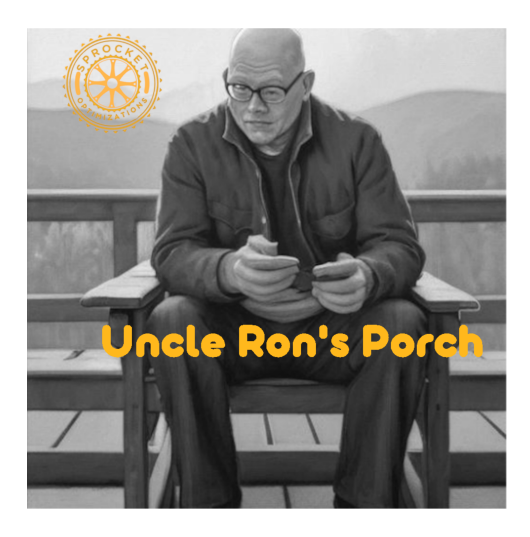

The goal of Uncle Ron's Porch is to provide value to your business. Here is my step by step guide to automate pushing FIVE Star Google Reviews to your Facebook Page. The reality is this same process works with LinkedIn and Twitter as well, but requires you to think and modify.

Enjoy the tutorial and learn how Zapier can help you change your business!

\*This will require you to create an account on Zapier.com.

Let's Get Started

#### Step One: Create A New Zap

The good news for you is that making a zap is super easy! When you hit the Create Zap button, you will get a screen like below. In the "connect this app" box, select Google My Business. In the "with this one" box you will select Facebook Pages.

"When this happens" should only give you one option of "New Review" and in the "then do this" box you will want to select "Create Page Post". Simple enough so far!

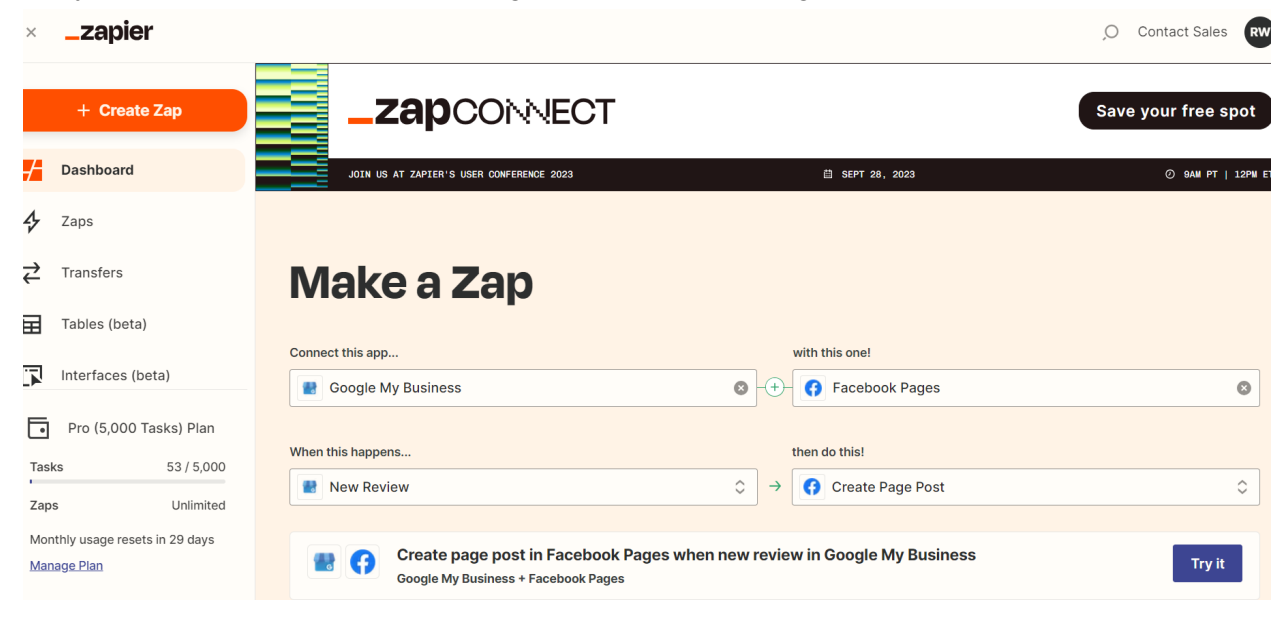

When you hit "Try It", you should see this page. Click the Trigger Box.

| Untitled Zap 𝖉<br>draft last saved just now | _zapier                                                                                |        |   |     |  |
|---------------------------------------------|----------------------------------------------------------------------------------------|--------|---|-----|--|
|                                             | <ul> <li>Trigger</li> <li>1. Create page post in Facebook Pages when new re</li> </ul> | Ģ      | A | ••• |  |
|                                             | +                                                                                      |        |   |     |  |
|                                             | ••• Action<br>2. Create Page Post in Facebook Pages                                    | $\Box$ |   | ••• |  |
|                                             | Ŧ                                                                                      |        |   |     |  |

You will see a drop down under "Event" with the only option being "New Review". Select it and move on. You will need to connect your Google Business Listing account at this point using the zapier process.

## Step Two: Location Selection

Once your account is attached to the zap, you will need to select your Location. Since Google Business Listing accounts can have multiple locations, this zap will only work for one location per zap.

| ~ т | rigger                                                        |
|-----|---------------------------------------------------------------|
| * L | ocation (required)                                            |
|     | Choose value                                                  |
|     | Location Custom                                               |
|     | O Search                                                      |
|     | Insurance For Texans Group     Iocations/11922897908857724235 |

#### Step Three: Test Trigger and Fetch Data

HIt that Test Trigger Button!

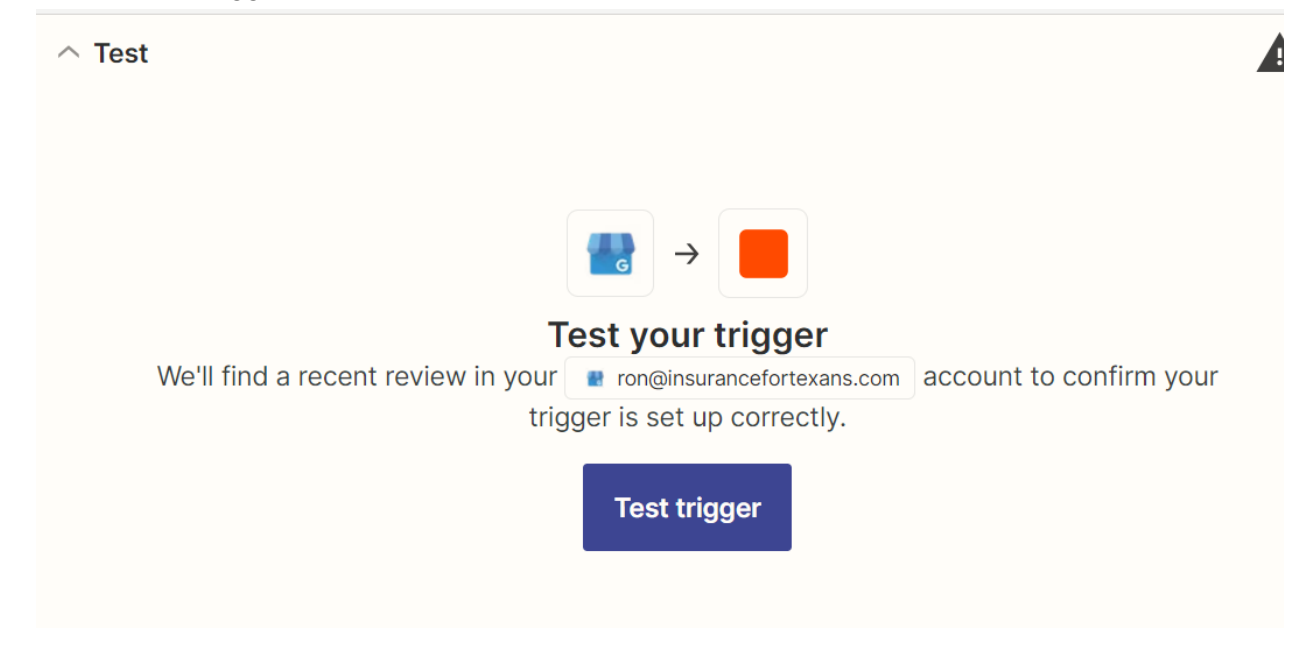

Assuming that you have a review on your account, you should see data returned that will look very similar to this.

| Review C<br>original record pulled on Aug<br>12, 2023                                                          | reviewer<br>profilePhotoUrl https://lh3.googleusercontent.com/a-/AD_cMMTY<br>c-rp-mo-br100                                                                                                    |
|----------------------------------------------------------------------------------------------------|----------------------------------------------------------------------------------------------------|
| Review B<br>original record pulled on Aug<br>12, 2023<br>Review A<br>original record pulled on Aug<br>12, 2023 | displayName Jason Risley<br>starRating FIVE<br>comment These guys are GREAT. They listen and ask great<br>questions. They understand my business. They care<br>about protecting me and not overselling items that aren't<br>needed. They format the information in a way that's EASY<br>to understand which is tough to do. Grand slam home<br>run in finding this help for my small business. Highly<br>recommend! |
| Find new records                                                                                               | createTime 2023-02-18T13:45:09.976546Z<br>updateTime 2023-02-18T13:45:09.976546Z                                                                                                    |

Hit Continue with selected Record to Move On.

### **Step Four: Add Filter**

We don't want to publicize our bad reviews when we get them. So the goal of this step is to select only Five Star Reviews. To do that, we will need to add a filter. So click the Plus sign in between the two steps in the zap.

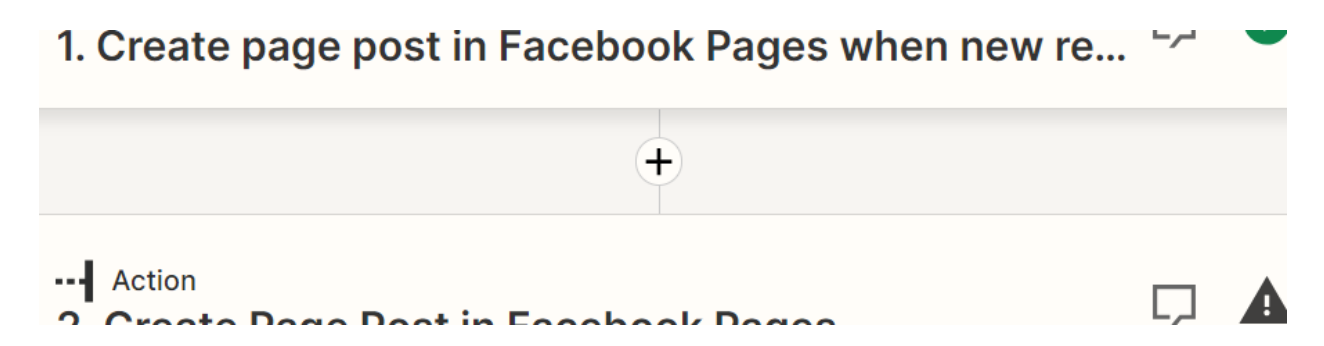

You should see a popup box labeled "Action". You will select "Filter" in the boxes underneath the Built-in tools section on the right.

| <b>2. Action</b><br>An action is an e | vent a Zap performs after it star | ts                                                                |
|---------------------------------------|-----------------------------------|-------------------------------------------------------------------|
| O Search                              |                                   | <b>Built-in tools</b><br>Try one of our <u>20+ built-in tools</u> |
| Campaign Monitor                      | Facebook Pages                    | Tables         Beta           Data storage built for automation.  |
| Google Calendar                       | Gmail                             | Save, edit, and share data across<br>Zaps.                        |
| 6 HubSpot                             | SMS by Zapier                     | <b>Filter</b><br>Only proceed when a condition is                 |
| <b>Y</b> Twitter <b>Premium</b>       | S Webhooks by Zapier              | met                                                               |
| 😗 Wufoo                               | Email by Zapier                   | Change how incoming data is formatted                             |
| and ov                                | er 5,000+ more                    | Delay<br>Delay                                                    |

We only want to continue with this process if the review left is for Five Star!

In the area labeled "Only Continue I..." click on "Choose Field" and a drop down menu should appear. You will have to scroll down a bit, but when you see "Star Rating" you will need to click on that box.

| Арр                                       |                        |             |                           |   |
|-------------------------------------------|------------------------|-------------|---------------------------|---|
| Filter setup & testing                    |                        |             |                           |   |
| nly continue if                           |                        |             |                           |   |
| Choose field                              | Choose condition       | $\diamond$  | Enter text or insert data | × |
| Insert Data                               |                        |             |                           | × |
| ,O Search all available fields            | 3                      |             |                           |   |
| <ol> <li>Create page post in F</li> </ol> | acebook Pages when new | review in G | Sooale My Business        | ~ |

After Selecting Star Rating in the first box, click on the middle box and select "(Text) Is in" since we want to narrow our process down. Then type "FIVE" into the last box to filter the reviews down to Five Star Rated Review.

|                          | g              |         |   |
|--------------------------|----------------|---------|---|
| Only continue if         |                |         |   |
| 🔳 1. Star Rating         | ≎ (Text) Is in | \$ FIVE | × |
| + And + Or               |                |         |   |
| Nice work - now let's te | est it out!    |         |   |

When you test the filter, you will see if this review would pass the test. Since it was a FIVE star review, we can hit "continue" and move on to the next step.

| 🅗 Your Zap <b>wo</b> i                   | uld have continued                 |                                |                       |
|------------------------------------------|------------------------------------|--------------------------------|-----------------------|
| If this was une<br>retest. Learn m       | xpected, edit your filter below or | try modifying your test record | to test this branch & |
| TEAT DEGODD                              |                                    |                                |                       |
| Created: 2023-0                          | 08-12 09:47:41                     |                                | ^                     |
|                                          |                                    |                                |                       |
| MATCHED ITEMS                            |                                    |                                |                       |
| MATCHED ITEMS                            | FIVE                               |                                |                       |
| MATCHED ITEMS                            | FIVE                               |                                |                       |
| MATCHED ITEMS  Star rating:  continue if | FIVE                               |                                |                       |

#### Step Flve: Create A Facebook Post

Time to add your account to the zap. When you hit choose, your account will need to be setup using the Zapier wizard.

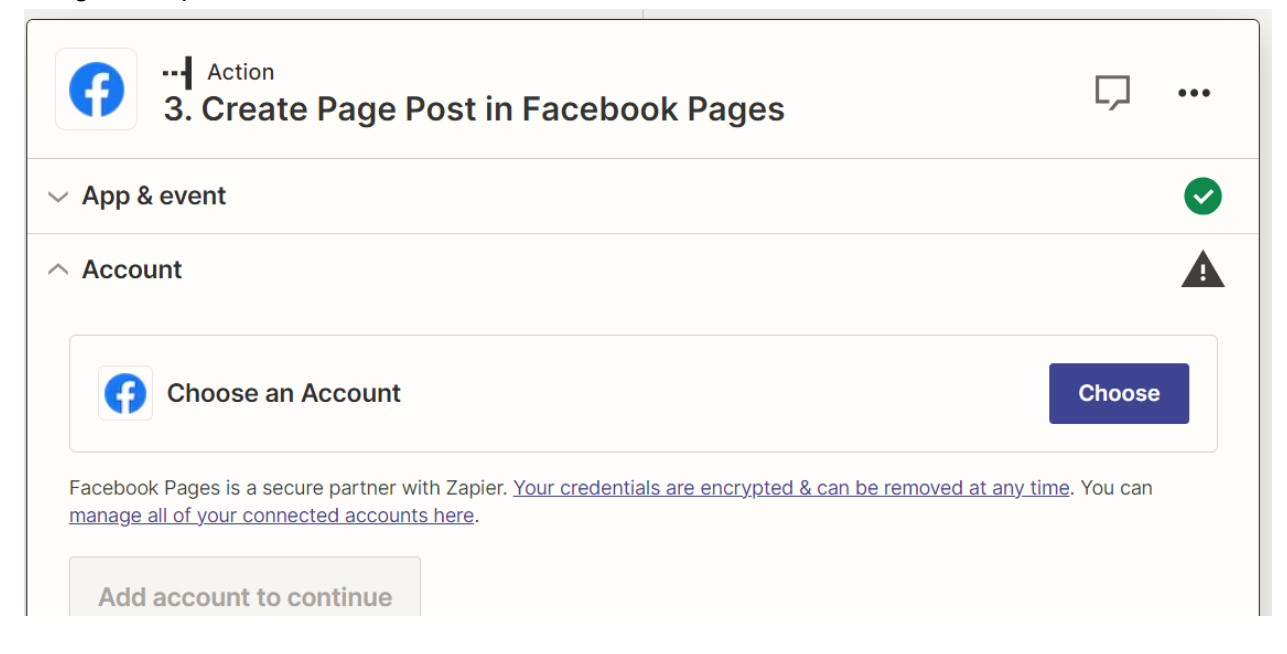

You will then select your page. This will only allow you to work with a business page rather than your personal account. Use Connect A New Account if this is your first time on zapier.

| App & event                                                 |            |
|-------------------------------------------------------------|------------|
| Account                                                     |            |
| Facebook Pages Ron Wadley #3<br>Ron Wadley • Used in 6 Zaps | Change ••• |
| Choose                                                      |            |
| O Search                                                    |            |
| C Facebook Pages Ron Wadley #2<br>(used in 0 Zaps)          | 은 Personal |
| Facebook Pages Ron Wadley #3                                | 은 Personal |

## Select the Business Page.

| Ø    |
|------|
| A    |
|      |
| \$   |
| more |
|      |
|      |
|      |

We will now construct your message to post. You can type values in the Message box and then use the "insert data" to input information directly from the review that was retrieved using the zap.

| insula   | nce For Texans                                                                                                    |   |
|----------|----------------------------------------------------------------------------------------------------|---|
| on't see | your Page listed below? You were probably granted admin access after you added your Facebook Account                                                                                                    | m |
| Messag   | Je (required)                                                                                                    |   |
| Wooh     | 00! 🛃 1. Reviewer Name: Jason Risley                                                                                                    |   |
|          |                                                                                                    |   |
|          |                                                                                                    |   |
| Inser    | t Data ×                                                                                                    | _ |
| 0        | Search all available fields                                                                                                    |   |
| ,0       |                                                                                                    |   |
|          |                                                                                                    |   |
|          | 1. Create page post in Facebook Pages when new review in Google My Business                                                                                                    |   |
|          | 1. Create page post in Facebook Pages when new review in Google My Business                                                                                                    |   |
|          | 1. Create page post in Facebook Pages when new review in Google My Business                                                                                                    |   |
|          | 1. Create page post in Facebook Pages when new review in Google My Business         Reviewer Name Jason Risley         Comment These guys are GREAT. They listen and ask great questions. They understand my more                                                                                             |   |
|          | 1. Create page post in Facebook Pages when new review in Google My Business         Reviewer Name Jason Risley         Comment These guys are GREAT. They listen and ask great questions. They understand my more         Review Name accounts/101426274885247093772/locations/11922897908857724235/revi more |   |

Don't forget to put spaces between the things that you type and the variable information from the reviews that are coming through. Here is an example of something that you could use on your own page.

| are is what they said in their word | e.                                                |
|-------------------------------------|---------------------------------------------------|
| 1. Comment: These guys areghly re   | commend!                                          |
| nsert Data                          | ×                                                 |
| O Search all available fields       |                                                   |
| 1. Create page post in Faceb        | ook Pages when new review in Google My Business 🔷 |
|                                     |                                                   |

Once that message is constructed, you will want to test the action to make sure that it hits your Facebook page. You should see the message as it reads in this box.

| $\rightarrow$ | Send Create Page Post to Facebook Pages<br>To test Facebook Pages, we need to create a new create page p |
|---------------|----------------------------------------------------------------------------------------------------|
|               | created:                                                                                                 |
| O Searc       | :h item data                                                                                             |
| message       | Woohoo! Jason Risley just left us a FIVE star review on Google!                                          |
|               | Here is what they said in their words:                                                                   |
|               | They care about protecting me and not overselling items that aren't need                                 |
|               | the information in a way that's EASY to understand which is tough to do                                  |
| page 165      | 57163554498151                                                                                           |
|               |                                                                                                    |
| Empty fie     | elds:                                                                                                    |
| Link Url e    | empty (optional)                                                                                         |
|               |                                                                                                    |
| Skip test     | Test action                                                                                              |
|               |                                                                                                    |

Assuming the Test goes as planned, hit publish and then let the world marvel at both your reviews and new technical prowess that you just implemented!

| Test action               | Publish |           |  |
|---------------------------|---------|-----------|--|
|                           |         |           |  |
| Close                     |         |           |  |
| +                         |         |           |  |
| Ready to publish your Zap | ?       | Publish × |  |